### College Board School Code Request Portal User Guide

### Getting Started

What is a school code?

A College Board K-12 school code is required to receive scores reports or administer College Board assessments. Level I school codes allow organizations to receive score reports. Level II school codes allow organizations to receive scores and administer assessments.

What is the College Board School Code Request Portal?

The College Board School Code Request portal is used to request a new College Board school code, update an existing Level I College Board school code to Level II, and to update data for an existing College Board School code.

How do you access the College Board School Code Request portal?

*Visit <u>schoolcode.collegeboard.org</u> and create an account.* 

Is the College Board School Code Request Portal mobile compatible?

No. Users should access the College Board School Code Request Portal on a laptop or desktop via a compatible web browser (i.e.: Google Chrome or Safari).

What is the expected processing time?

Processing time is approximately 7 to 10 business days from each submission. Virtual and International entities may encounter longer processing time due to evaluation by multiple review teams. Upon completion of a request, please allow 3 to 5 business days for the updates to reflect across College Board online dashboards.

How will I know if my request has been processed?

The most up to date request status will be displayed in the user's submission history. Additionally, status update emails will be generated to the email provided at account creation.

### **Creating an Account**

The College Board School Code account is different from all other College Board Professional accounts. New users should visit <u>schoolcode.collegeboard.org</u> on a laptop or desktop and select "Create an Account" or "Sign up."

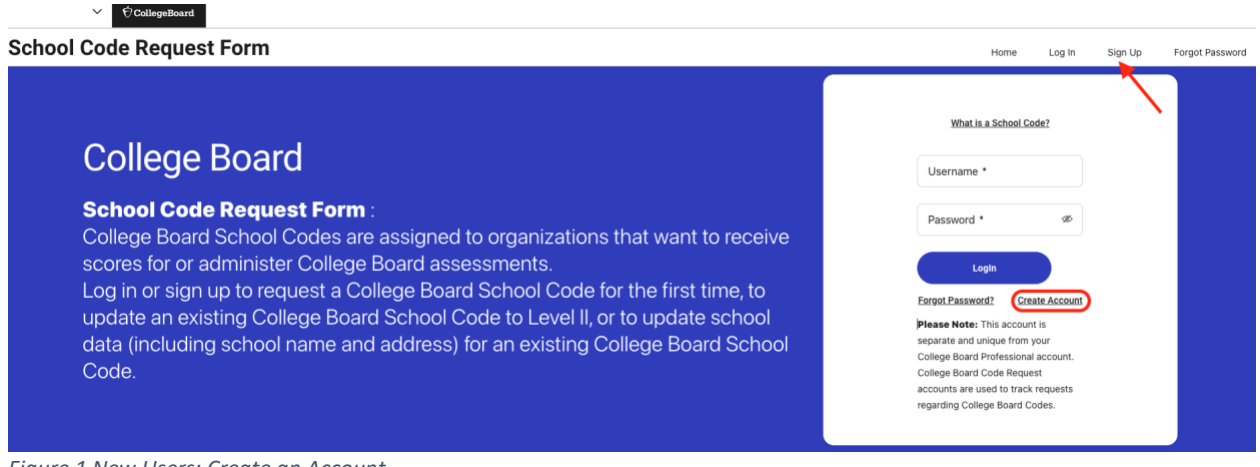

Figure 1 New Users: Create an Account

### Complete the required fields and verify your account.

| Ca 🗘 CollegeBoar         | rd                                                                                                    |                                                             |      |        |         |                 |
|--------------------------|----------------------------------------------------------------------------------------------------|-------------------------------------------------------------|------|--------|---------|-----------------|
| School Code Request Form |                                                                                                    |                                                             | Home | Log In | Sign Up | Forgot Password |
|                          | A College Board School Code Request account is needed to request a College Board School Code for the first tim<br>request to update an existing College Board Code to Level II. Your College Board School Code Request account al<br>you to view the status of a request in real time and communicate directly with reviewers, making the request pro-<br>more efficient than ever before! All <b>you need is a desired username and email address in the fields below</b><br>your emails validated, you are all set. Just log in and submit your School Code Request Form to apply to gain act<br>more College Board products and tools! <b>Please Note</b> : This account is separate and unique from your College Bo<br>Professional account. College Board School Code Request accounts are used to track requests regarding College<br>School codes. | e or to<br>llows<br>ess<br>. Once<br>ess to<br>ard<br>Board |      |        |         |                 |
|                          | Username *                                                                                                    |                                                             |      |        |         |                 |
|                          | Password *                                                                                                    | ø                                                           |      |        |         |                 |
|                          | Requirements: Minimum length: 8, uppercase letter, lowercase letter, and number                                                                                                    |                                                             |      |        |         |                 |
|                          | Confirm Password *                                                                                                    | 96                                                          |      |        |         |                 |
|                          | Email •                                                                                                    |                                                             |      |        |         |                 |
|                          | Register                                                                                                    |                                                             |      |        |         |                 |

Figure 2 New Users: Account Creation

After the College Board School Code account is created, returning users should enter their log in credentials and select "Log In."

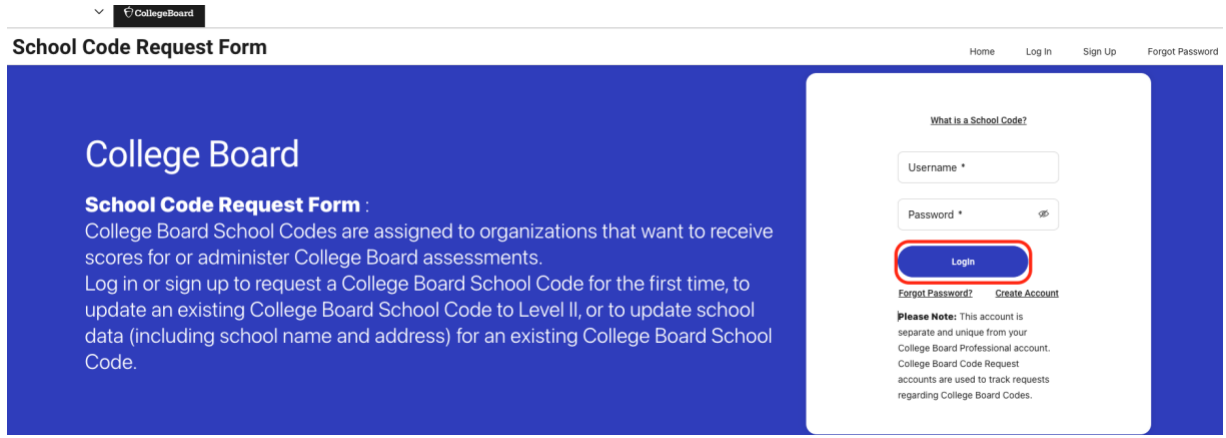

Figure 3 Returning Users: Log in

The "Forgot Password" function can be utilized to reset the password for College Board School Code accounts.

| CallegeBo                | rd                             |      |        |         |                 |
|--------------------------|--------------------------------|------|--------|---------|-----------------|
| School Code Request Form |                                | Home | Log In | Sign Up | Forgot Password |
|                          | Name * Send Vertification Code |      |        |         |                 |

Figure 4 Forgot Password Page

### Starting a New Request

Once logged into the College Board School Code Request Portal, select the "Search to start a new request" button to begin a request.

|                          | Image: CollegeBoard       |  |   |  |  |
|--------------------------|---------------------------|--|---|--|--|
| School Code Request Form |                           |  |   |  |  |
|                          | Welcome, amcosma101       |  |   |  |  |
|                          | Search to start a request |  |   |  |  |
|                          | -                         |  | - |  |  |

Figure 5 Start a new request

Next, enter the search criteria (country and institution name and/or zip code) and select "Submit".

| School Cod | chool Code Request Form                                        |   | Search | Log Out |
|------------|----------------------------------------------------------------|---|--------|---------|
|            | Select a Country *                                             |   |        |         |
|            | United States                                                  | ~ |        |         |
|            | Search for your school by name, address, city, or state code * |   |        |         |
|            | Test High School                                               |   |        |         |
|            | Zip Code                                                       |   |        |         |
|            |                                                                |   |        |         |
|            | Submit                                                         |   |        |         |

Figure 6 Search for existing College Board Code

Review the search results and options.

- 1. If the organization has a Level I College Board School Code assigned and is interested in updating to Level II (administer assessments), click "Update to Level II."
  - a. Please note: Updates to contact information and school data can also be made in this form, if Level II update and contact information are both required.
- 2. If the organization has a College Board School Code assigned and is only interested in updating contact information or school data, click "Update."
- 3. If none of the results match your institution, select "Not Found? Start a new School Code Request."

| School Co | de Request           | Form                    |                                                                                                    |        | Home               | Search L |
|-----------|----------------------|-------------------------|----------------------------------------------------------------------------------------------------|--------|--------------------|----------|
|           | Update               |                         | City: Clarksburg<br>State: WV<br>Zip: 26301                                                                     |        |                    |          |
|           | Update               | 994719                  | Name: LOUDOUN COUNTY PUBLIC SCHOOLS Address: 21000 Education Ct City: Broadlands State: VA Zip: 20148 Option 1  | Active | Update to Level II |          |
| Option 2  | Update               | 109813                  | Name: SARASOTA SD DJJ & ALTERNATIVE<br>Address: 1960 Landings Blvd<br>City: Sarasota<br>State: FL<br>Zip: 34231 | Active | 2                  |          |
|           | Not Found? Start a n | ew School Code Request. | Option 3                                                                                                    |        |                    |          |

Figure 7 Start a new College Board Code Request

### Update an Existing College Board School Code to Level II

After selecting "Update to Level II," users will be redirected to the College Board School Code Request form which will be prepopulated with the data College Board currently has on file.

| School Code Request Form                    |                                                   |                        |           | Home | Search | Log Out |
|---------------------------------------------|---------------------------------------------------|------------------------|-----------|------|--------|---------|
| Status: Started                             |                                                   |                        | Print PDF |      |        |         |
| School Type: *                              |                                                   |                        |           |      |        |         |
| High School     Middle School               | Other                                             |                        |           |      |        |         |
| Authorization Level: *                      |                                                   |                        |           |      |        |         |
| Level 1: I want to become a score recipient | C Level 2: I want to become a score recipient and | administer assessments |           |      |        |         |
| Organization Name: *                        |                                                   |                        |           |      |        |         |
| Test High School                            |                                                   |                        |           |      |        |         |
| Visiting Address                            |                                                   |                        |           |      |        |         |
| Address 1: *                                |                                                   |                        |           |      |        |         |
| Street Address                              |                                                   |                        |           |      |        |         |
| P.O. Box addresses are not acceptable       |                                                   |                        |           |      |        |         |
| Address 2:                                  |                                                   |                        |           |      |        |         |
| Street Address                              |                                                   |                        |           |      |        |         |
| Address 3:                                  |                                                   |                        |           |      |        |         |
| Street Address                              |                                                   |                        |           |      |        |         |
| City: *                                     |                                                   | County:                |           |      |        |         |

Figure 8 Sample of College Board Code Request form

Users should complete all required fields, then click "Next." Users also have the option to click "Save My Progress" at any time.

| Academic disciplines offered: |        |         |         |  |  |  |  |
|-------------------------------|--------|---------|---------|--|--|--|--|
| English                       | Math   | History | Science |  |  |  |  |
| Foreign Language              | Other: |         |         |  |  |  |  |
|                               |        |         |         |  |  |  |  |
| Save My Progress              |        |         |         |  |  |  |  |
|                               |        |         |         |  |  |  |  |
|                               |        |         |         |  |  |  |  |
| Next                          |        |         |         |  |  |  |  |
|                               |        |         |         |  |  |  |  |

Figure 9: Save progress or continue to next page

### If users enter data incorrectly, errors will appear in red.

#### School Code Request Form

| le Request Form                                     |                                                   |                        | Ho        | ome |
|-----------------------------------------------------|---------------------------------------------------|------------------------|-----------|-----|
| Status: Started                                     | Invalid data - please fill the form               | m in correct format. × | Print PDF |     |
| School Type: *                                      |                                                   |                        |           |     |
| High School     Middle School     Other             |                                                   |                        |           |     |
| Authorization Level: *                              |                                                   |                        |           |     |
| Level 1: I want to become a score recipient         | evel 2: I want to become a score recipient and ad | Iminister assessments  |           |     |
| Organization Name: *                                |                                                   |                        |           |     |
| Test High School                                    |                                                   |                        |           |     |
| Visiting Address                                    |                                                   |                        |           |     |
| Address 1: *                                        |                                                   |                        |           |     |
| Street Address                                      |                                                   |                        |           | 1   |
| P.O. Box addresses are not acceptable<br>Address 2: |                                                   |                        |           |     |
| Street Address                                      |                                                   |                        |           |     |
| Address 3:                                          |                                                   |                        |           |     |
| Street Address                                      |                                                   |                        |           |     |
| City: *                                             |                                                   | County:                |           |     |
| City                                                | 1                                                 | County                 |           |     |
| Required field.                                     |                                                   |                        |           |     |
| Country: *                                          |                                                   | State: *               |           |     |
| Select One                                          | ~                                                 | Select One             |           | ~ ] |
| Required field.                                     |                                                   | Required field.        |           |     |

Figure 10: Examples of errors displayed

After completing all required fields users will need to agree to the terms, enter their name and click "Submit My Request." Only submitted requests will be available for College Board reviewer teams to evaluate.

#### School Code Request Form

| Status: Started                                                                                                    |                  | Submitter: Jane Smith                                                       |                      |                              |                       | Print PDF                        |             |
|----------------------------------------------------------------------------------------------------|------------------|-----------------------------------------------------------------------------|----------------------|------------------------------|-----------------------|----------------------------------|-------------|
| By submitting this request I confirm that all<br>any of the information is false, deactivation<br>accept<br>Name *<br>Jane Smith | of the informati | on provided is true and accurately de<br>de and/or legal action may result. | escribes the organiz | ration named on this form ar | nd have the authority | to make this request. I underste | and that if |
|                                                                                                    |                  | S                                                                           | ubmit My Request     |                              |                       |                                  |             |

Figure 11: Submission page

Home

Search

### Update Contact Information or Organization Data

After "Update" is selected, users will be redirected to the AI Update Request form which will be prepopulated with the data College Board has on file.

| School Code F | Request Form        |                  | Home | Search |
|---------------|---------------------|------------------|------|--------|
| Ck            | lose                |                  |      |        |
| AI            | Update Request Form |                  |      |        |
| Name          | e                   | Al Code Level: 2 |      |        |
| НА            | MILTON HIGH SCHOOL  | Al Code: 171220  |      |        |
| Al Sta        | atus                |                  |      |        |
| Act           | tive ~              |                  |      |        |
|               |                     |                  |      |        |
| Visit         | ting Address        | Shipping Address |      |        |
| Addre         | ess                 |                  |      |        |
| 259           | 96 W Rd N           |                  |      |        |
| Addre         | ess 2               |                  |      |        |
|               |                     |                  |      |        |
| Addre         | ess 3               |                  |      |        |
|               |                     |                  |      |        |
| Coun          | ntry                |                  |      |        |
| Uni           | ited States ~       |                  |      |        |

Figure 12: Example of AI Update Request form

If additional information is needed, users may utilize the "Additional Comments" field to provide details to the reviewer.

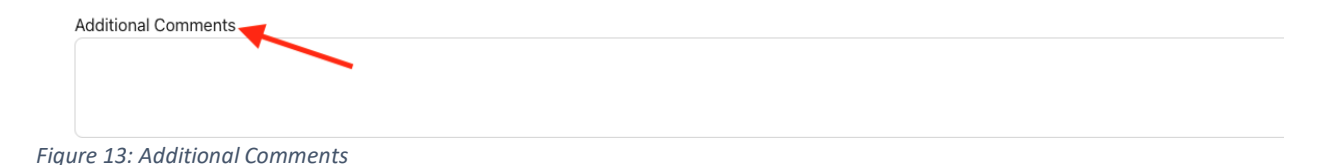

Users should enter updated data for the fields that require an update. Upon completion, read the terms, click "Accept," enter name of submitter, and click "Submit." Only submitted requests will be available for College Board reviewer teams to evaluate.

| School Co | de Request Form                                                                                                    |                                                                                            | Home          | Sear |
|-----------|----------------------------------------------------------------------------------------------------|--------------------------------------------------------------------------------------------|---------------|------|
|           |                                                                                                    | US Public School                                                                           | ~             |      |
|           | Additional Comments                                                                                                    |                                                                                            |               |      |
|           |                                                                                                    |                                                                                            |               |      |
|           |                                                                                                    |                                                                                            |               |      |
|           |                                                                                                    |                                                                                            |               | -    |
|           | Disclaimer                                                                                                    |                                                                                            |               |      |
|           | By submitting this request I confirm that all of the information provided is true and accurately describes the<br>of the information is false, deactivation of the school code and/or legal action may result. | e organization named on this form and have the authority to make this request. I understan | d that if any |      |
|           | Accept                                                                                                    |                                                                                            |               |      |
|           | Submitter                                                                                                    |                                                                                            |               | _    |
|           | Jane Smith                                                                                                    |                                                                                            | $\times$      |      |
|           |                                                                                                    |                                                                                            |               | -    |
|           | Submit Cancel                                                                                                    |                                                                                            |               |      |

Figure 14: Accept and Submit AI Update Request form

### Request a New College Board School Code

Fill the institution name field in the "Create a New Code Request Form" pop-up then select "Submit."

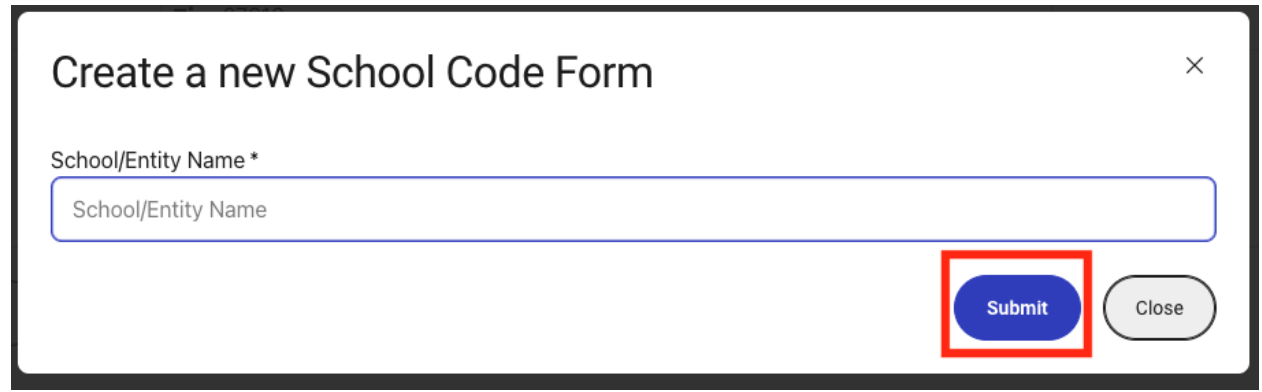

Figure 15 New Code Request pop up

Users will then be redirected to the home page. On the home page chose an entry from your submission history and click "Update and Submit" to continue to the request form.

| Test High School                                                              | Supporting Materials | Submit History    |
|-------------------------------------------------------------------------------|----------------------|-------------------|
| Created: 1/13/2023<br>Last Updated: 1/13/2023 1:11:58 PM<br>Status: Started 🚯 | Upload file          | Not submitted yet |
| Update and Submit Delete                                                      |                      |                   |

Figure 16 Update and Submit

Select which Level School Code your institution is interested in applying for then click "Submit."

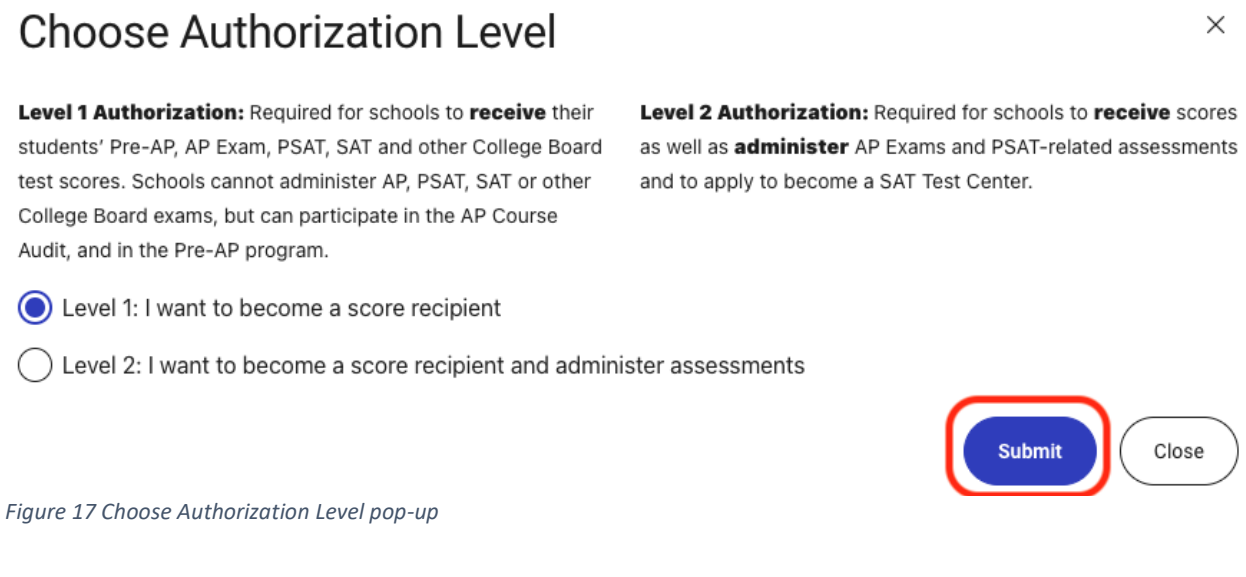

### Fill all required fields.

| School Coo | e Request Form                                                                              |                                                    |                      |           | Home | Search | Log Out |
|------------|---------------------------------------------------------------------------------------------|----------------------------------------------------|----------------------|-----------|------|--------|---------|
|            | Status: Started                                                                             |                                                    |                      | Print PDF |      |        |         |
|            | School Type: *                                                                              |                                                    |                      |           |      |        |         |
|            | High School Other                                                                           |                                                    |                      |           |      |        |         |
|            | Authorization Level: *                                                                      |                                                    |                      |           |      |        |         |
|            | Level 1: I want to become a score recipient     Level 1: I want to become a score recipient | evel 2: I want to become a score recipient and adr | ninister assessments |           |      |        |         |
|            | Organization Name: *                                                                        |                                                    |                      |           |      |        |         |
|            | Test High School                                                                            |                                                    |                      |           |      |        |         |
|            | Visiting Address                                                                            |                                                    |                      |           |      |        |         |
|            | Address 1: *                                                                                |                                                    |                      |           |      |        |         |
|            | Street Address                                                                              |                                                    |                      |           |      |        |         |
|            | P.O. Box addresses are not acceptable                                                       |                                                    |                      |           |      |        |         |
|            | Address 2:                                                                                  |                                                    |                      |           |      |        |         |
|            | Street Address                                                                              |                                                    |                      |           |      |        |         |
|            | Address 3:                                                                                  |                                                    |                      |           |      |        |         |
|            | Street Address                                                                              |                                                    |                      |           |      |        |         |
|            | City: *                                                                                     |                                                    | County:              |           |      |        |         |

Figure 18 Sample of School Code Request Form

Users should complete all required fields, then click "Next." Users also have the option to click "Save My Progress" at any time.

| Academic disciplines offered:<br>English<br>Foreign Language | Math | History          | Science |  |
|--------------------------------------------------------------|------|------------------|---------|--|
|                                                              |      | Save My Progress |         |  |
|                                                              |      | Next             |         |  |

Figure 19 Save progress or continue to next page

If users enter data incorrectly, errors will appear in red.

| School | le Request Form                                                                                                    | Home | Search |
|--------|----------------------------------------------------------------------------------------------------|------|--------|
|        | Status: Started Invalid data - please fill the form in correct format. X Press POP                                       |      |        |
|        | School Type: *                                                                                                    |      |        |
|        | High School     Middle School     Other                                                                                  |      |        |
|        | Authorization Level: *                                                                                                   |      |        |
|        | Level 1: I want to become a score recipient     C Level 2: I want to become a score recipient and administer assessments |      |        |
|        | Organization Name: *                                                                                                    |      |        |
|        | Test High School                                                                                                    |      |        |
|        | Visiting Address                                                                                                    |      |        |
|        | Address 1: *                                                                                                    |      |        |
|        | Street Address                                                                                                    | ) I  |        |
|        | Required field.<br>P.O. Box addresses are not acceptable                                                                 |      |        |
|        | Address 2:                                                                                                    |      |        |
|        | Street Address                                                                                                    |      |        |
|        | Address 3:                                                                                                    |      |        |
|        | Street Address                                                                                                    |      |        |
|        | City:* County:                                                                                                    |      |        |
|        | City I County                                                                                                    |      |        |
|        | Required field.                                                                                                    |      |        |
|        | Country:* State:*                                                                                                    |      |        |
|        | Select One Select One                                                                                                    | ~    |        |
|        | Required field.     Required field.                                                                                      |      |        |

Figure 20 Examples of error displayed

After completing all required fields users will need to agree to the terms, enter their name and click "Submit My Request." Only submitted requests will be available for College Board reviewer teams to evaluate.

| •                                                                                      |                                                                                                    |                                                                                                    |                                                                                                    |                                                                                                    |                                                                                                    | Home                                                                                                    | Search                                                                                                    |
|----------------------------------------------------------------------------------------|----------------------------------------------------------------------------------------------------|----------------------------------------------------------------------------------------------------|----------------------------------------------------------------------------------------------------|----------------------------------------------------------------------------------------------------|----------------------------------------------------------------------------------------------------|----------------------------------------------------------------------------------------------------|----------------------------------------------------------------------------------------------------|
| Status: Started                                                                        |                                                                                                    | Submitter: Jane Smith                                                                                                    |                                                                                                    |                                                                                                    | Print PD                                                                                                    | F                                                                                                    |                                                                                                    |
| By submitting this request I confirm<br>any of the information is false, dea<br>Accept | m that all of the informatic transmission of the school                                                              | ation provided is true and accurately d<br>code and/or legal action may result.                                                                                      | escribes the organization                                                                                                    | n named on this form and have the a                                                                                                    | uthority to make this reques                                                                                                    | t. I understand that if                                                                                                    |                                                                                                    |
| Name *                                                                                 |                                                                                                    |                                                                                                    |                                                                                                    |                                                                                                    |                                                                                                    | ×                                                                                                    |                                                                                                    |
|                                                                                        |                                                                                                    |                                                                                                    | Submit My Request                                                                                                    |                                                                                                    |                                                                                                    |                                                                                                    |                                                                                                    |
|                                                                                        | Status: Started By submitting this request I confirm any of the information is false, dea C Accept Name * Jane Smith | Status: Started By submitting this request I confirm that all of the informa<br>any of the information is false, deactivation of the school Accept Name * Jane Smith | Status: Started Submitter: Jane Smith By submitting this request I confirm that all of the information provided is true and accurately d any of the information is false, deactivation of the school code and/or legal action may result. Accept Name* Jane Smith | Status: Started       Submitter: Jane Smith         By submitting this request I confirm that all of the information provided is true and accurately describes the organization any of the information is false, deactivation of the school code and/or legal action may result.         Accept         Name *         Jane Smith | Status: Started       Submitter: Jane Smith         By submitting this request I confirm that all of the information provided is true and accurately describes the organization named on this form and have the a any of the information is false, deactivation of the school code and/or legal action may result.         Accept         Name *         Jane Smith | Status: Started       Submitter: Jane Smith       Print P2         By submitting this request I confirm that all of the information provided is true and accurately describes the organization named on this form and have the authority to make this request any of the information is false, deactivation of the school code and/or legal action may result.       Image: Comparison of the school code and/or legal action may result.         Image: Comparison of the school code and/or legal action may result.       Submit My Request | Status: Started     Submitter: Jane Smith       By submitting this request I confirm that all of the information provided is true and accurately describes the organization named on this form and have the authority to make this request. I understand that if any of the information is false, deactivation of the school code and/or legal action may result.       Accept       Name *       Jane Smith |

Figure 21 Submission page

### **Submission History and Request Status**

All requests (started and submitted) will be displayed to the user, including submission history.

| Test High School                                                               | Supporting Materials | Submit History                                                                                          |
|--------------------------------------------------------------------------------|----------------------|----------------------------------------------------------------------------------------------------|
| Created: 1/13/2023<br>Last Updated: 1/17/2023 10:56:37 AM<br>Status: Submitted | Upload file          | View: 1/17/2023 10:56:09 AM           View: 1/17/2023 10:56:26 AM           View: 1/17/2023 10:56:37 AM |
| Update and Re-Submit                                                           |                      |                                                                                                    |

Figure 22: Submission History

The most current status information regarding requests will be displayed in the "Status" field.

| School Coc | le Request Form                                               |                      | Home                                                                                 |
|------------|---------------------------------------------------------------|----------------------|--------------------------------------------------------------------------------------|
|            | Test High School<br>Greated: 1/13/2023                        | Supporting Materials | Submit History                                                                       |
|            | Last Updated: 1/17/2023 11:07:21 AM<br>Status: Under Review 1 |                      | <ul> <li>View: 1/17/2023 10:56:26 AM</li> <li>View: 1/17/2023 10:56:37 AM</li> </ul> |
|            | View                                                          |                      |                                                                                      |

Figure 23: Status field

Additional information regarding the status is available by hovering over the "i"nformation icon.

| School Code Request Form                                                                                                    |                      | Home Search                                                                                                    |  |
|----------------------------------------------------------------------------------------------------|----------------------|----------------------------------------------------------------------------------------------------|--|
| Test High School<br>Creates: 1/13/2023 Application is under review<br>Last Updates: 1/12/2023 review rows row<br>Status: Under Review | Supporting Materials | Submit History           ↓           View: 1/17/2023 10:56:09 AM           ↓           ∨           ↓           ↓           ↓           ↓           ↓           ↓           ↓           ↓           ↓           ↓           ↓           ↓           ↓           ↓           ↓           ↓           ↓           ↓           ↓           ↓           ↓           ↓           ↓           ↓           ↓           ↓           ↓           ↓           ↓           ↓           ↓           ↓           ↓           ↓           ↓           ↓           ↓           ↓           ↓           ↓           ↓           ↓           ↓           ↓           ↓           ↓           ↓           ↓ |  |
| Figure 21. Additional status information                                                                                              |                      |                                                                                                    |  |

Figure 24: Additional status information

Any requests for additional information will be displayed in the "Additional Information" field. Users should follow the directions provided in the "Additional Information" field and use the "Update and Re-submit" button to return to the form.

#### **School Code Request Form**

| Test High School                                                        | Supporting Materials | Submit Histo                 |
|-------------------------------------------------------------------------|----------------------|------------------------------|
| reated: 1/13/2023                                                       | Upload file          | E View: 1/17/2023 10:56:09 A |
| ast Updated: 1/17/2023 11:24:04 AM                                      |                      | View: 1/17/2023 10:56:26 A   |
| Status: Requires more information 🚯                                     |                      | View: 1/17/2023 10:56:37     |
| Additional Information Required: Additional information is required to  |                      | _                            |
| process your request. We were unable to web verify the address for your |                      |                              |
| organization. Please review the visiting address provided, update, and  |                      |                              |
| resubmit                                                                |                      |                              |

Figure 25: Update and Re-Submit

Home

### Still having trouble?

Please contact Code Services for technical issues with the College Board Code Request Portal, via phone or email at:

P. 866-609-2447

E. cbcodeservices@collegeboard.org